# 国家级大学生创新创业训练计划项目 网络平台报送操作指南

一、网络平台登录信息

### 1.各省、自治区、直辖市教育主管部门管理员登录

(1)各省、自治区、直辖市教育主管部门管理员在浏览器地址栏输入网址 http://gjcxcy.bjtu.edu.cn,点击管理登录。

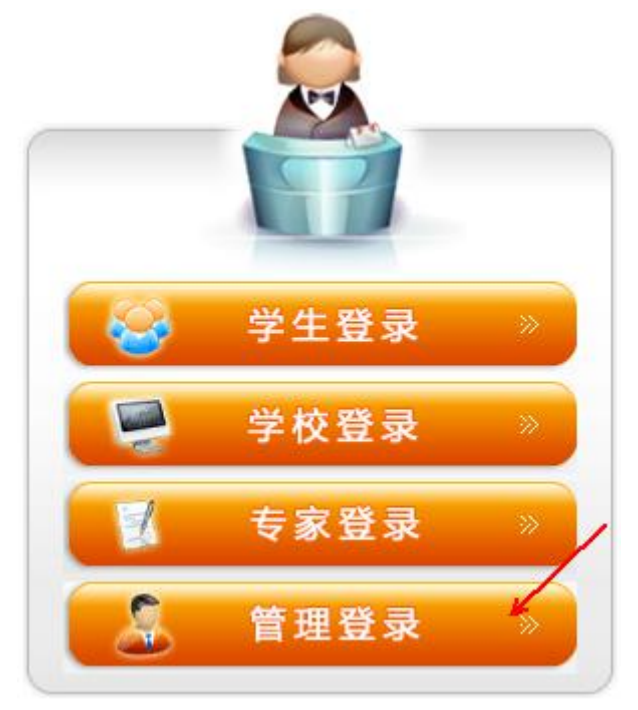

(2)点击后,进入如下页面选择对应的省、自治区、直辖市,输入密码, 验证码登录网络平台。初次登录平台,账号密码均为各省直辖市汉语拼音简拼 (如:北京市教委 bjsjw,江苏省教育厅 jssjyt)。登录后需完善账号信息和修改 默认密码。

| 国家级大学生创新创业训练计划平台                                                                                                    |
|----------------------------------------------------------------------------------------------------|
| 前面寄市         「現空雪道露布」         「現空雪道露布」         「夏雪」         「夏雪」 </th |

#### 2.教育部直属高校登录

(1)学校工作负责人在浏览器地址栏输入网址 <u>http://gjcxcy.bjtu.edu.cn</u>,点击学校登录。

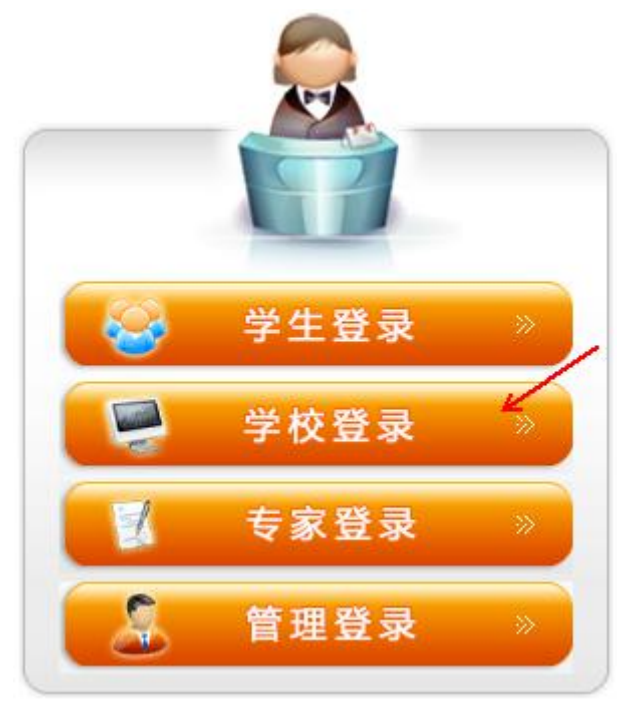

(2)点击后,进入如下页面,输入账号/学校代码、密码、验证码登录平台。 初次登录平台账号密码均为学校的五位代码。登录后需完善相关信息并修改默认 密码。

| 国家级大学生创新创业训练计划平台                                                                                                    |
|----------------------------------------------------------------------------------------------------|
| 学校祝祝         ● 御母         ● 御母      < |

## 二、网络平台报送说明

#### (一)各省、自治区、直辖市教育主管部门报送

**1.报送方式一:**可通过省、自治区、直辖市大学生创新创业训练计划平台将 需要报送的国家级项目数据通过互联网直接推送至国家级大学生创新创业训练 计划平台。

(1) 以江苏省为例,在省大创平台中点击"数据推送"菜单栏下的"国创项目",出现如下图所示页面。

| A 欢迎您 省教育厅部 | 副教处 您的身份 | 是:平台管     | 問理员                                                                                                    |                           |              | ② 系統帮     | 助 🔒 返回1            | 首页 🆙 退日 | 出系统      |
|-------------|----------|-----------|----------------------------------------------------------------------------------------------------|---------------------------|--------------|-----------|--------------------|---------|----------|
| <u>ر کی</u> | 江苏       | 省ナ        | と学生创新创<br>Platform for innovation an                                                                                                    | 业训练计划                     | ]平台          |           |                    |         |          |
| 四 法程管理      | - 数据技    | 针关>>国命    | 而日                                                                                                    |                           |              |           |                    |         |          |
| 6 成果交流展示    | 1 项目复数   |           | 「「日本刑・「憲法協                                                                                                    | 「「「「「「「」」」「「」」」「「」」」「「」」」 | I.           | (G日本)     | 年1.44名             |         |          |
| □ 过程数据统计    | 一個学利     | · 注土4足 (7 | 10日火皇・   10日   10日   10H   10H   10 |                           |              |           | ш. (ш. )<br>ш. (ш. | 42.9945 |          |
| ◎ 特殊情况处理    |          | + mut     |                                                                                                    |                           | L            | 1918-9-5- | uc. 1/2            | 4+      |          |
| 日数据推送       | 47563:   | 木同步       | ▶ 项目年初:  选择甲羽                                                                                                    | 版本[3] <u>「</u> 原用]        |              |           |                    |         |          |
| •国创项目       | 全选       | 编号        | 项目                                                                                                    | 项目责任人                     | 项目类型         | 一级学科      | 二级学科               | 所属学校    | 状态       |
| ◎ 账号管理      |          | 1         | 社会治理创新视角下的                                                                                                    | 2016suda002(贺帆)           | 省级重点项目       | 管理学       | 公共管理               | 苏州大学    | 未同步      |
| ◎ 初始管理      | ⊗ 批量推i   | ž         |                                                                                                    |                           |              | 第1        | 。<br>5 #1页 #14     | 新记录 跳转到 | (第1 ▼ 市) |
| 🗳 交流互动      | 8        |           |                                                                                                    |                           |              |           |                    |         |          |
| 🚰 首页管理      | 8        |           |                                                                                                    |                           |              |           |                    |         |          |
| 🛯 问卷调查      | 8        |           |                                                                                                    |                           |              |           |                    |         |          |
| 优秀创新创业导师    | 库网       |           |                                                                                                    |                           |              |           |                    |         |          |
|             |          |           |                                                                                                    |                           |              |           |                    |         |          |
|             |          |           | 技术支持:南京先极科技有限公                                                                                                    | 3司 服务电话:025-83215097      | 400-050-8066 |           |                    |         |          |
|             |          |           |                                                                                                    |                           |              |           |                    |         |          |

(2)在需要推送的项目前面方框中打勾,然后点击批量推送按钮即可实现 网络推送,待跳出推送成功对话框后完成项目数据网络推送。

**2.报送方式二:**可由省、自治区、直辖市教育主管部门管理员添加地方高校工作负责人账号,由地方高校工作负责人填报或导入项目汇总表。

| 国家级大   | 学生 | E创新创业 | 训练计划       | 平台      |                  |                                  |                                |        | <b>2</b> 297 | ,江苏省教育厅 >     |
|--------|----|-------|------------|---------|------------------|----------------------------------|--------------------------------|--------|--------------|---------------|
| 主页     |    | 工作负责人 | 账号管理 > 工作负 | 责人      |                  |                                  |                                |        |              |               |
| 流程管理   | +  |       |            |         |                  |                                  |                                |        |              |               |
| 过程数据统计 | +  | 所属学校  | 选择学校       | ▼ 学     | 咬名称              | 現                                | KĘ                             |        | 姓名           |               |
| 特殊情况处理 | +  |       |            |         |                  | 查询                               |                                |        |              |               |
| 初始管理   | +  |       |            |         |                  |                                  |                                |        |              |               |
| 交流互动   | +  | 添加 批  | 副除 Excel导入 | 、导出Word |                  |                                  |                                |        |              |               |
| 账号管理   | -  |       |            |         |                  |                                  |                                |        |              |               |
| 工作负责人  |    | 序号    | 账号         | 姓名      | 办公电话             | 传真 电                             | 3子邮箱                           | 所属学校   | Į            | ŧ             |
| 项目责任人  |    | 1     | 10319      | 南师大     |                  |                                  |                                | 南京师范大学 | 4            | <b>彩改 </b> 删除 |
| 修改信息   |    |       |            |         |                  |                                  |                                |        |              |               |
| 修改密码   |    |       |            |         | 首页上一页            | 1 下一页 尾页                         | 1 影转                           |        |              |               |
|        |    |       |            |         |                  |                                  |                                |        |              |               |
|        |    |       |            |         | 技术支持:南京先极科技<br>宿 | 有限公司 服务电话:02<br>案号:BJTUICP备 1407 | 25-83215097 400-050-8<br>70101 | 1066   |              |               |
|        |    |       |            |         |                  |                                  |                                |        |              |               |
|        |    |       |            |         |                  |                                  |                                |        |              |               |
|        |    |       |            |         |                  |                                  |                                |        |              |               |
|        |    |       |            |         |                  |                                  |                                |        |              |               |

**3.报送方式三:**可由省、自治区、直辖市教育主管部门管理员将项目汇总表导入。

(1)点击"流程管理"菜单栏下的"项目导入"菜单,可点击下载模板将数据添加到模板中,然后选择 Excel 文件,点击导入按钮。

| 国家级大学     | 生创新创业      | 业训练计划平台     | 台    |               |                              |                                 |          | : | 您好,江苏省教育厅 > |
|-----------|------------|-------------|------|---------------|------------------------------|---------------------------------|----------|---|-------------|
| 主页        | 项目导入       | 流程管理 > 项目导入 |      |               |                              |                                 |          |   |             |
| 流程管理 -    |            |             |      |               |                              |                                 |          |   |             |
| 项目导入      | Excel文件    |             |      | 选择Excel       |                              |                                 |          |   |             |
| 项目申报      | 横板下戦       | ▲ 点击下戦横板    |      |               |                              |                                 |          |   |             |
| 项目审核      | interes as |             |      |               |                              |                                 |          |   |             |
| 项目季度报告审核  |            |             | 导入   |               |                              |                                 |          |   |             |
| 中期审核      |            |             |      |               |                              |                                 |          |   |             |
| 结题审核      |            |             | 技术支出 | 時:南京先极科技<br>「 | b有限公司 服务电话<br>Mag号:BJTUICP备1 | : 025-83215097 400-(<br>4070101 | 150-8066 |   |             |
| 提交实施季度报告  |            |             |      |               |                              |                                 |          |   |             |
| 提交管理情况汇报表 |            |             |      |               |                              |                                 |          |   |             |
| 成果展示审核    |            |             |      |               |                              |                                 |          |   |             |
| 过程数据统计 +  |            |             |      |               |                              |                                 |          |   |             |
| 特殊情况处理    |            |             |      |               |                              |                                 |          |   |             |
| 初始管理 +    |            |             |      |               |                              |                                 |          |   |             |
| 交流互动 🕇    |            |             |      |               |                              |                                 |          |   |             |
| 账号管理 +    |            |             |      |               |                              |                                 |          |   |             |
|           |            |             |      |               |                              |                                 |          |   |             |
|           |            |             |      |               |                              |                                 |          |   |             |

(2) 在模板中根据字段要求添加数据并导入平台。

| 立项年份 省     | (区、市) 高林   |       | 校代码 高校名称 |               | 项目         | 编号         | 项目名称          | Į        | 项目类型    |  |
|------------|------------|-------|----------|---------------|------------|------------|---------------|----------|---------|--|
| 2018 北京    | के         | 10001 |          | 北京大学          | 无需填写平台     | ·自动生成      | 文本格式          | 创新       | 训练项目    |  |
|            |            |       |          |               |            |            |               |          |         |  |
| 项目负责人姓名    | 项目负责人      | 学号    | 项目其他     | 也成员信息         | 指导教师姓名     | 指导教师职称     | 財政拨款(元)       | 校拨(元)    | 总经费(元)  |  |
| 张明杰        | 1000101    | 李     | ≌强/1000  | 102,邱伟/10     | 王伟,李明,张翔   | 教授, 副教授, i | <b>讲</b> 5000 | 5000     | 10000   |  |
|            |            |       |          |               |            |            |               |          |         |  |
| 项目所属一级学科代码 | ,项目简介(2003 | 字以内)  |          | Í             | 省级编号       |            | 校级编号          |          |         |  |
| 110        | 文本格式       | 该.    | 项目在地方载   | y<br>有主管立项时的I | 项目编号,如无可不填 | 5 i        | 该项目在学校内部管理的   | 1的项目编号,女 | 1.无可不填写 |  |

#### 字段说明:

立项年份: 四位(2018)

省(区、市): 各省(区、市)全名(如: 北京市)

高校代码:五位学校代码(如:10001),具体见"高校代码对照表"。

高校名称:学校中文名称全名(如:北京大学)

项目编号: 创新训练项目编号规则: 2018+5 位学校代码+3 位流水号; 创业 训练项目编号规则: 2018+5 位学校代码+3 位流水号+X; 创业实践项目编号 规则: 2018+5 位学校代码+3 位流水号+S; (该字段无需填写, 上报成功后自 动生成。具体见"网络平台报送操作指南") 项目名称: 文本格式

项目类型:创新训练项目,创业训练项目,创业实践项目

项目负责人姓名: 第一主持人姓名(张明杰)

项目负责人学号: 第一主持人学号(1000101)

项目其他成员信息: 李强/1000102,邱伟/1000103,张娜/1000104(若成员有多 个请以英文状态下的逗号隔开)

指导教师姓名: 王伟,李明,张翔(若老师有多个请以英文状态下的逗号隔开) 指导教师职称: 教授,副教授,讲师(指导教师姓名对应的职称请以英文状态 下逗号隔开),具体见"职称对照表"。

财政拨款(元): 阿拉伯数字格式

校拨(元): 阿拉伯数字格式

总经费(元): 阿拉伯数字格式

项目所属一级学科代码:三位代码,按照中华人民共和国学科分类与代码简 表(国家标准 GB/T 13745-2009)填写。具体见"学科对照表"。

项目简介(200 字以内): 文本格式

省级编号: 该项目在地方教育主管立项时的项目编号, 如无可不填写

校级编号: 该项目在学校内部管理时的项目编号, 如无可不填写

注: 上表中的红字仅为示例数据或填写说明。

(3)当模板中的数据存在格式不符合要求时,平台会给出对应的提示信息。 请根据提示进行修改,数据修改后再重新导入平台。

| 国家级大学     | 生创新创业训练计划平台                                                             | 8好,江苏省教育厅 > |
|-----------|-------------------------------------------------------------------------|-------------|
| 主页        | 项目导入 海堡管理 > 项目导入                                                        |             |
| 流程管理 -    |                                                                         |             |
| 项目导入      | Excel文件 选择Excel                                                         |             |
| 项目申报      | 機械下戦  ▲ 点击下载) 康成                                                        |             |
| 项目审核      |                                                                         |             |
| 项目季度报告审核  |                                                                         |             |
| 中期审核      |                                                                         |             |
| 结题审核      | 第1行: 省/直塘市広于当前暨录身份所属省份一致第1行: 校级编号已存在1                                   | ×           |
| 提交实施季度报告  |                                                                         |             |
| 提交管理情况汇报表 |                                                                         |             |
| 成果展示审核    | 技术支持:南京先极科技有限公司 服务电话:025-83215097 400-050-8066<br>备案号:BJTUICP备 14070101 |             |
| 过程数据统计 +  |                                                                         |             |
| 特殊情况处理 +  |                                                                         |             |
| 初始管理 +    |                                                                         |             |
| 交流互动 +    |                                                                         |             |
| 账号管理 +    |                                                                         |             |
|           |                                                                         |             |
|           |                                                                         |             |

4.报送方式四:可由省、自治区、直辖市教育主管部门管理员直接填报。

(1)选择不同类型的项目申报按钮,点击进入添加项目信息即可。

| 国家级大      | 学生 | E创新创业        | 也训练计划平台     | т<br>Т      |                                              | 121   | 子,江苏省教育厅 > |
|-----------|----|--------------|-------------|-------------|----------------------------------------------|-------|------------|
| 主页        |    | 项目申报         | 流程管理 > 项目申报 |             |                                              |       |            |
| 流程管理      | -  |              |             |             |                                              |       |            |
| 项目导入      |    | 项目年份         | 选择申报年份 •    | 查询          |                                              |       |            |
| 项目申报      |    |              |             |             |                                              |       |            |
| 项目审核      |    | 1. Altrainer |             |             |                                              |       |            |
| 项目季度报告审核  |    |              | 中國亚洲級與目     | EINLY BUILT |                                              |       |            |
| 中期审核      |    | <br>□ □ □    | B 168       | кла         | 就是一场令利 就是一场令利 就是令称                           | 北本    | 爆作         |
| 结题审核      |    | 18-5 -34     |             | <b>~</b> #  | PRI 189 505-544 PRI 189 505-544 PRI 189 575  | 1/15+ | J#TF       |
| 提交实施季度报告  |    |              |             |             | 暂无数据                                         |       |            |
| 提交管理情况汇报表 |    |              |             |             | 首页 上一页 1 下一页 尾页 1 跳转                         |       |            |
| 成果展示审核    |    |              |             |             |                                              |       |            |
| 过程数据统计    | +  |              |             | 技术          | 支持:南京先级科技有限公司 服务电话:025-83215097 400-050-8066 |       |            |
| 特殊情况处理    | +  |              |             |             | 管系号:8J101CP管 14070101                        |       |            |
| 初始管理      | +  |              |             |             |                                              |       |            |
| 交流互动      | +  |              |             |             |                                              |       |            |
| 账号管理      | +  |              |             |             |                                              |       |            |
|           |    |              |             |             |                                              |       |            |
|           |    |              |             |             |                                              |       |            |

#### (二)教育部直属高校报送

**1.报送方式一:**教育部直属高校可通过校级大学生创新创业训练计划管理系统将需要报送的国家级项目数据通过互联网直接推送至国家级大学生创新创业训练计划平台。

(1) 以东南大学为例, 在校级管理系统中点击"数据推送"菜单栏下的"国创项目", 出现如下图所示页面。

| 😫 欢迎您 教务处 您         | 的身份是:系统      | 充管理员   |               |        |           |            |              | <b>?</b> £ | 统帮助 🏾 🏠 返回省 | r页 🕜 退 | 出系统 |
|---------------------|--------------|--------|---------------|--------|-----------|------------|--------------|------------|-------------|--------|-----|
|                     | 東南ナ          | VERSIT | 贪             | 爭生     | 创新创业      | 如练         | 项目(          | TRE        | 理系统,        |        |     |
| 🕫 流程管理              | 🖸 🕨 数据       | 推送>>   | 国创项目          |        |           |            |              |            |             |        |     |
| 🗃 汇总统计              | ☑项目编号        | -      | 0             | 项目名称:  | 1         | 项目级别:      | 请选择          | ✓ 项目类      | 型: 请选择      | ~      |     |
| 💼 日期设置              | □ 学生姓名       | :      |               | 指导教师:  | r.        | 所属学院:      | 请选择学院        | ✓ 状态:      | 未同步         | ~      |     |
| 💼 特殊情况处理            | ◎项目年份        | 2016   | ~             | 查询     |           |            |              |            |             |        |     |
| <ul> <li></li></ul> | □<br>过金<br>选 | 编号     | 项目编号          |        | 项目名称      | 项目         | 级别           | 顷目类型       | 项目负责人       | 所属学院   | 状态  |
| ■ K号管理              |              | 1      | 201610286004X | 1      | 成激发铜查在路基  | 国家组        | 3指导 创        | 新训练项目      | xzr05       | 测试学院   | 未同步 |
| ■ 首页管理              | 9            |        |               |        |           |            |              |            |             |        |     |
|                     |              | -      | 技术支持:         | :南京先极和 | 科技有限公司 服务 | 。电话:025-8: | 3215097 400- | 050-8066   | -           | -      | _   |

(2)在需要推送的项目前面方框中打勾,然后点击批量推送按钮即可实现 网络推送,待跳出推送成功对话框后完成项目数据网络推送。

2.报送方式二:可由高校工作负责人添加项目责任人,由项目责任人在线填

报。

(1) 在"账号管理"菜单栏下的"项目责任人"中添加或批量导入项目责任人账号。

| 国家级大   | 、学生 | <b>E创新</b> 6 | 別州 | 训练计      | 划平台     |      |                            |                             |                             |           |      | 鲁 總好, | 北京大学 > |
|--------|-----|--------------|----|----------|---------|------|----------------------------|-----------------------------|-----------------------------|-----------|------|-------|--------|
| 主页     |     | 项目责任人        |    | 账号管理 > 项 | 目责任人    |      |                            |                             |                             |           |      |       |        |
| 流程管理   | +   |              |    |          |         |      |                            |                             |                             |           |      |       |        |
| 过程数据统计 | +   | 所属:          | 学校 | 北京大学     | Ψ.      | 账号   |                            |                             | 姓名                          |           | 是否激活 | 清选择   | •      |
| 交流互动   | +   |              |    |          |         |      |                            | 查询                          |                             |           |      |       |        |
| 账号管理   | -   |              |    |          |         |      |                            |                             |                             |           |      |       |        |
| 项目责任人  |     | 添加           | Ex | cel导入 批量 | 用除 把重款活 | 全部激活 | f 全部不激活                    |                             |                             |           |      |       |        |
| 修改信息   |     |              |    |          |         |      |                            |                             |                             |           |      |       |        |
| 修改密码   |     |              | 序号 | 账号       | 姓名      | 性别   | 联系电话                       | 电子邮箱                        | 所属学校                        | 激活状态      |      | 操作    |        |
|        |     |              | 1  | 1000101  | 张明杰     |      |                            |                             | 北京大学                        | ●激活 ○不    | 激活   | 修改    | 删除     |
|        |     |              |    |          |         |      | 首页上一页                      | 1 下一页 月                     | 2页 1 跳转                     | Ŧ         |      |       |        |
|        |     |              |    |          |         | 技术支持 | 持:南京先极科技 <del>術</del><br>备 | 与限公司 服务电话:<br>案号:BJTUICP备 1 | 025-83215097 400<br>4070101 | -050-8066 |      |       |        |
|        |     |              |    |          |         |      |                            |                             |                             |           |      |       |        |
|        |     |              |    |          |         |      |                            |                             |                             |           |      |       |        |

(2)项目责任人根据高校工作负责人分配的账号、密码登录平台填报。

**3.报送方式三:**可由高校工作负责人将项目汇总表导入。

(1)点击"流程管理"菜单栏下的"项目导入"菜单,可点击下载模板将数据添加到模板中,然后选择 Excel 文件,点击导入按钮。

| 国家级大学         | 生创新创业训练计划平台                                                             | 8日,北京大学、 |
|---------------|-------------------------------------------------------------------------|----------|
| 主页            | 项目导入 流程管理 ▶ 项目导入                                                        |          |
| 流程管理 -        |                                                                         |          |
| 项目导入          | Excel文件 选择Excel                                                         |          |
| 项目申报          | 總統下載 。 由于下較應版                                                           |          |
| 项目审核          |                                                                         |          |
| 项目季度报告        |                                                                         |          |
| 中期检查          |                                                                         |          |
| 结题报告          | 技术支持:南京/田枫科技有限公司 服务电话:025-83215097400-050-8066<br>备素号:8JTUICP备 14070101 |          |
| 成果履示          |                                                                         |          |
| 优秀成果展示        |                                                                         |          |
| 优秀论文展示        |                                                                         |          |
| 过程数据统计 +      | •                                                                       |          |
| 交流互动 <b>+</b> | •                                                                       |          |
| 账号管理 +        | •                                                                       |          |
|               |                                                                         |          |
|               |                                                                         |          |
|               |                                                                         |          |
|               |                                                                         |          |

(2) 在模板中根据字段要求添加数据并导入平台。

| 立项年份 | 省(区、市) | 高校代码  | 高校名称 | 项目编号       | 项目名称 | 项目类型   |
|------|--------|-------|------|------------|------|--------|
| 2018 | 北京市    | 10001 | 北京大学 | 无需填写平台自动生成 | 文本格式 | 创新训练项目 |

 项目负责人姓名
 项目负责人学号
 项目其他成员信息
 指导教师姓名
 指导教师职称
 财政拨款(元)
 校拨(元)
 总经费(元)

 张明杰
 1000101
 李强/1000102, 邱伟/10(王伟, 李明, 张判教授, 副教授, 讲5000
 5000
 10000

| 项目所属一级学科代码 | 项目简介(200字以内) | 省级编号                      | 校级编号                    |
|------------|--------------|---------------------------|-------------------------|
| 110        | 文本格式         | 该项目在地方教育主管立项时的项目编号,如无可不填写 | 该项目在学校内部管理时的项目编号,如无可不填写 |

#### 字段说明:

立项年份: 四位(2018)

省(区、市):各省(区、市)全名(如:北京市)

高校代码: 五位学校代码(如: 10001), 具体见"高校代码对照表"。

高校名称:学校中文名称全名(如:北京大学)

项目编号: 创新训练项目编号规则: 2018+5 位学校代码+3 位流水号; 创业 训练项目编号规则: 2018+5 位学校代码+3 位流水号+X; 创业实践项目编号 规则: 2018+5 位学校代码+3 位流水号+S; (该字段无需填写, 上报成功后自 动生成。具体见"网络平台报送操作指南")

项目名称: 文本格式

项目类型: 创新训练项目, 创业训练项目, 创业实践项目

项目负责人姓名: 第一主持人姓名(张明杰)

项目负责人学号: 第一主持人学号(1000101)

项目其他成员信息: 李强/1000102,邱伟/1000103,张娜/1000104(若成员有多 个请以英文状态下的逗号隔开)

指导教师姓名: 王伟,李明,张翔(若老师有多个请以英文状态下的逗号隔开) 指导教师职称:教授,副教授,讲师(指导教师姓名对应的职称请以英文状态 下逗号隔开),具体见"职称对照表"。

财政拨款(元): 阿拉伯数字格式

校拨(元): 阿拉伯数字格式

总经费(元): 阿拉伯数字格式

项目所属一级学科代码:三位代码,按照中华人民共和国学科分类与代码简 表(国家标准 GB/T 13745-2009)填写。具体见"学科对照表"。

项目简介(200 字以内): 文本格式

省级编号: 该项目在地方教育主管立项时的项目编号,如无可不填写 校级编号: 该项目在学校内部管理时的项目编号,如无可不填写 注: 上表中的红字仅为示例数据或填写说明。

(3) 当模板中的数据存在格式不符合要求时,平台会给出对应的提示信息。

请根据提示进行修改,数据修改后再重新导入平台。

| 国家级大学生创新创业训练计划平台 |                                                                           |  |  |  |  |  |  |  |
|------------------|---------------------------------------------------------------------------|--|--|--|--|--|--|--|
| 主页               | 项目导入 滴程管理 ▶ 项目导入                                                          |  |  |  |  |  |  |  |
| 流程管理 -           |                                                                           |  |  |  |  |  |  |  |
| 项目导入             | Excel文件 选择Excel                                                           |  |  |  |  |  |  |  |
| 项目申报             | <b>楼板下载 山</b> 点击下载爆灰                                                      |  |  |  |  |  |  |  |
| 项目审核             |                                                                           |  |  |  |  |  |  |  |
| 项目季度报告           |                                                                           |  |  |  |  |  |  |  |
| 中期检查             |                                                                           |  |  |  |  |  |  |  |
| 结题报告             | 第1行:當/直續市应于高校新属當份一致第1行:高校代码应与当前登录账号新属高校代码一致第1行:高校名称验证不合根第1行:校级编号已存在IXXX   |  |  |  |  |  |  |  |
| 成果展示             |                                                                           |  |  |  |  |  |  |  |
| 优秀成果展示           |                                                                           |  |  |  |  |  |  |  |
| 优秀论文展示           | 技术支持:電気-50041支持線公司 旅游电源:122-6321509/400-050-6006<br>傷處管:BJTUICP备 14070101 |  |  |  |  |  |  |  |
| 过程数据统计 +         |                                                                           |  |  |  |  |  |  |  |
| 交流互动 +           |                                                                           |  |  |  |  |  |  |  |
| 账号管理 +           |                                                                           |  |  |  |  |  |  |  |
|                  |                                                                           |  |  |  |  |  |  |  |
|                  |                                                                           |  |  |  |  |  |  |  |
|                  |                                                                           |  |  |  |  |  |  |  |
|                  |                                                                           |  |  |  |  |  |  |  |

**4.报送方式四:**可由高校工作负责人直接填报。

(1)点击"流程管理"菜单栏下的"项目申报",选择不同类型的项目申报按钮,点击进入根据字段要求添加项目信息即可。

| 国家级大学生创新创业训练计划平台 |                                                  |       |  |  |  |  |  |
|------------------|--------------------------------------------------|-------|--|--|--|--|--|
| 主页               | 项目申报 流程管理 > 项目申报                                 |       |  |  |  |  |  |
| 流程管理 -           |                                                  |       |  |  |  |  |  |
| 项目导入             | 项目年份 2018 ・ 置询                                   |       |  |  |  |  |  |
| 项目申报             |                                                  |       |  |  |  |  |  |
| 项目审核             |                                                  |       |  |  |  |  |  |
| 项目季度报告           |                                                  |       |  |  |  |  |  |
| 中期检查             | 승은 집단 집단부制 아루_이번의 아무글에서 아무런지 않았다. 약소             | 124   |  |  |  |  |  |
| 结题报告             |                                                  | 3#11- |  |  |  |  |  |
| 成果履示             | 暂无数据                                             |       |  |  |  |  |  |
| 优秀成果展示           | 首页 上一页 1 下一页 尾页 1 别转                             |       |  |  |  |  |  |
| 优秀论文展示           |                                                  |       |  |  |  |  |  |
| 过程数据统计 +         | 技术支持: 南京先级科技有限公司 服务电话: 125-83215097 400-050-8066 |       |  |  |  |  |  |
| 交流互动 <b>+</b>    | 备案号:8JTUICP备14070101                             |       |  |  |  |  |  |
| 账号管理 +           |                                                  |       |  |  |  |  |  |
|                  |                                                  |       |  |  |  |  |  |
|                  |                                                  |       |  |  |  |  |  |
|                  |                                                  |       |  |  |  |  |  |
|                  |                                                  |       |  |  |  |  |  |

# 三、网络平台技术支持信息

| 区域 | 包含地点                                    | 负责人        | 联系电话                       | QQ                       | 邮箱                                                     |
|----|-----------------------------------------|------------|----------------------------|--------------------------|--------------------------------------------------------|
| 全国 | 全国所有<br>省、自治<br>区、直辖市                   | 王春杰        | 18013982685<br>18310387639 | 2880632003               | <u>wcj@changedu.com</u>                                |
| 东部 | 上海、江<br>苏、浙江、<br>山东、江<br>西、福建、<br>安徽    | 蔡艳宁<br>赵忠祥 | 18013908687<br>18018037816 | 2885085063<br>2880632010 | <u>cyn@changedu.com</u><br>zzx@changedu.com            |
| 南部 | 广东、湖<br>南、湖北、<br>广西、云<br>南、贵州、<br>海南    | 袁波<br>王爱爱  | 18013982668<br>15715210828 | 2880632001<br>2880632013 | <u>yb@changedu.com</u><br><u>wangaa@changedu.com</u>   |
| 西部 | 陕西、甘<br>肃、宁夏、<br>青海、新<br>疆、重庆、<br>四川、西藏 | 任建徐晓静      | 15720607605<br>18013982658 | 2880632007<br>2880632002 | <u>renjian@changedu.com</u><br><u>xxj@changedu.com</u> |
| 北部 | 辽宁、吉<br>林、黑龙江                           | 高崇<br>潘秀存  | 18018035381<br>18551622831 | 2880632014<br>2880632009 | <u>gaochong@changedu.com</u><br>pxc@changedu.com       |
| 中部 | 北京、天<br>津、河北、<br>河南、山<br>西、内蒙古<br>自治区   | 邵梦甜<br>祁孝飞 | 18018038173<br>18651899189 | 2880632015<br>2885067909 | <u>smt@changedu.com</u><br><u>qxf@changedu.com</u>     |